# 工业信息安全多级联防平台操作手册 ——业务后台移动管理端

### 一、自治区工信厅用户

1.登录

在系统登录界面, 根据提示输入用户名、密码登入系统

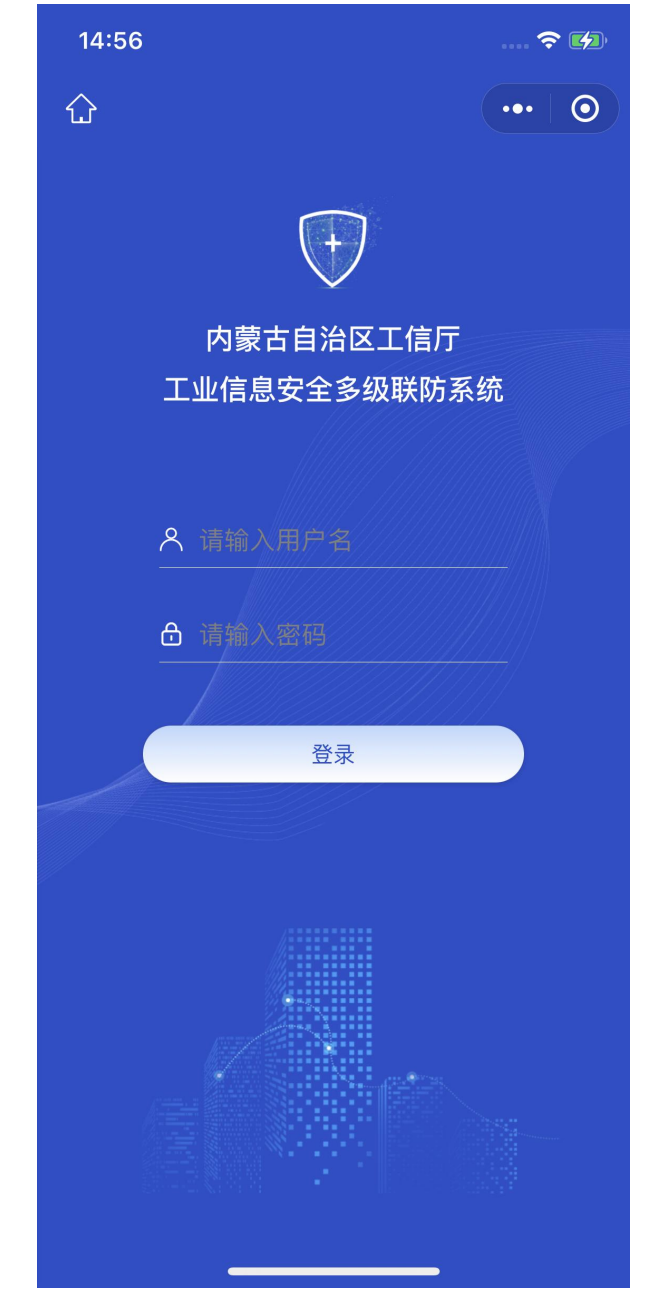

2.信息通报

用户登录业务后台移动端后,默认显示信息通报界面,包含进行

中、已办结、退回、整改中、逾期预警、最近办结等信息展示,点击 进入每一项可查询对应状态下信息通报详情及处置记录;

| 15:01                                 |         |                 | <b>∻ ∽</b> | 15:16                |              |     | <del>?</del> | • |
|---------------------------------------|---------|-----------------|------------|----------------------|--------------|-----|--------------|---|
|                                       | 信息通报    | •••             | 0          | <                    | 通报详          | 情   | •••          | 0 |
| 🕂 🔾 请输入搜索                             | 索关键词    |                 |            | 信息议                  | 羊情           | 处置记 | 录            |   |
|                                       | 信息通报    | 退回              | . (4)      | 通知编号                 |              |     |              |   |
| 38                                    |         | 429             |            | 20230323             | 60797        |     |              |   |
| 进行中                                   |         | 已办结             |            | 工单状态<br><b>企业已确认</b> | (待整改通报       | )   |              |   |
| 整改中 9                                 |         | (               | 全部         | 通报标题<br><b>测试通报2</b> | 0230323      |     |              |   |
|                                       | 1.1.100 | ■公司             | >          | 通报单位                 |              |     |              |   |
| 通报详情                                  | 攵       | 上置记录            |            | 内蒙古自治                | 这工业和信息       | 急化厅 |              |   |
| 1914                                  | areas a | 公司              | >          | 接收单位                 | Anti-        | 公司  |              |   |
| 通报详情                                  | 攵       | 上置记录            |            | 通知日期                 | 00.00.40.45  |     |              |   |
|                                       | ALC: N  | 司               | >          | 2023-03-             | ·23 09:16:45 |     |              |   |
| 通报详情                                  | 夂       | 上置记录            |            | 2023-03-             | 23 09:16:45  |     |              |   |
|                                       |         |                 |            | 事件描述<br><b>测试描述</b>  |              |     |              |   |
| · · · · · · · · · · · · · · · · · · · | 即时通 组   | <b>し</b><br>の架构 |            | 事件类型                 |              |     |              |   |
| _                                     |         | •               |            | 网络安全                 |              |     |              |   |

3.信息通知

信息通知界面展示已下达的所有信息通知,可查询信息通知 详情;

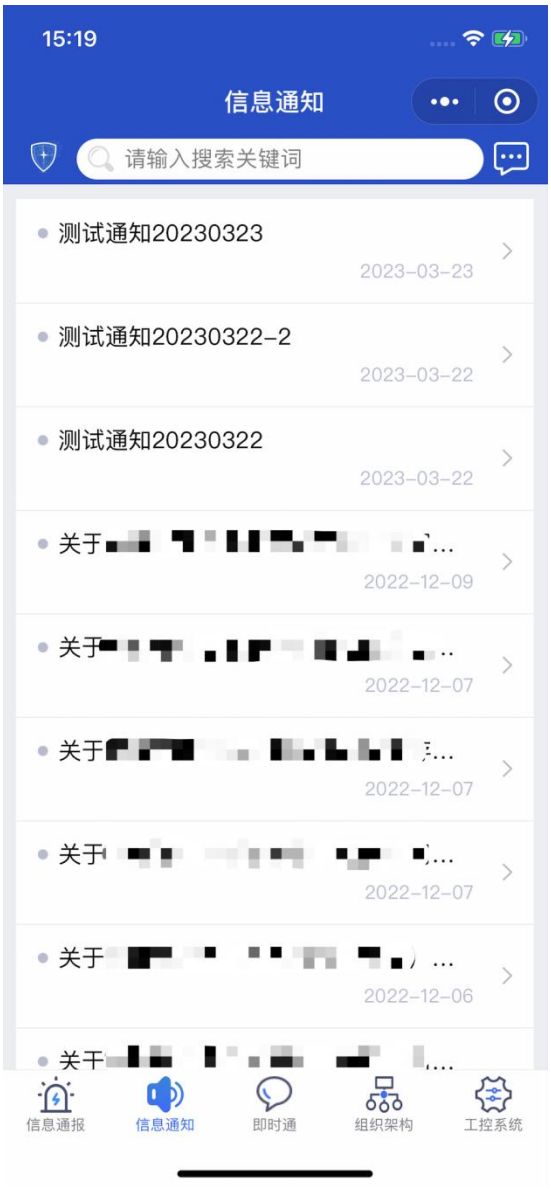

4.即时通

即时通为本系统内提供的即时通讯功能,自治区工信厅用户可向 企业发送或接收即时消息;

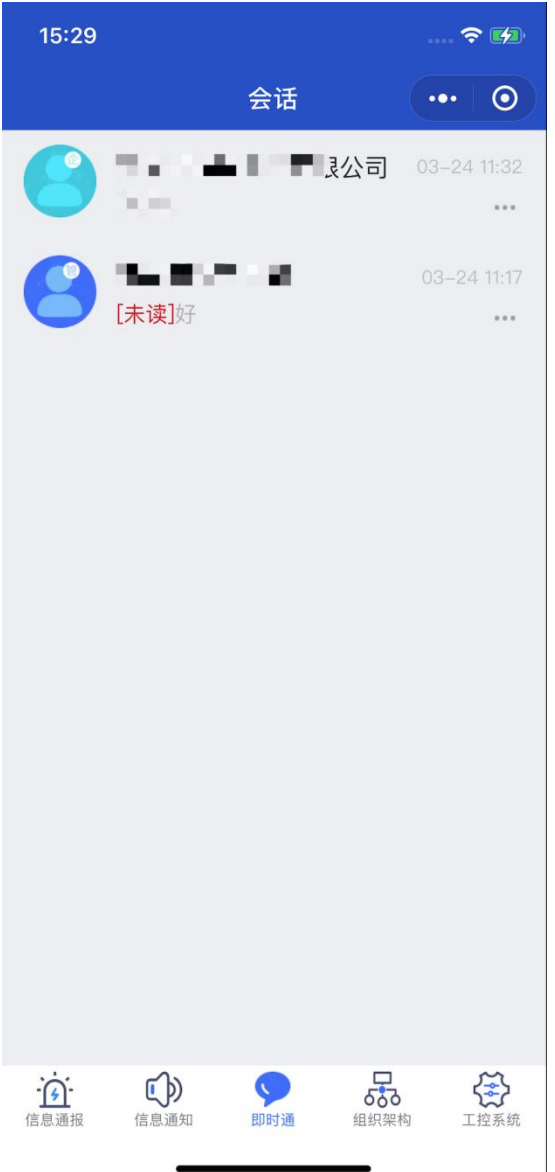

5.组织架构

该模块提供查询和展示接入工业信息安全多级联防平台的自治 区级、盟市级、旗县级、企业级用户信息,自治区工信厅用户可查询 本级下面包含的所有工信局信息及企业信息详情;

| 15:31                                                                                                    |          | 15:31                      | 🗢 💋   |
|----------------------------------------------------------------------------------------------------|----------|----------------------------|-------|
| 组织架构                                                                                                    | ••• 0    | く     组织机                  | 构 … 이 |
| ① 请输入搜索关键词                                                                                                    |          |                            |       |
| 厅 内蒙古自治区工业和信息化厅                                                                                                    | >        | <sup>率位名称</sup><br>阿拉善盟工信局 |       |
| 田 阿拉善盟工信局 ⊙                                                                                                    | >        | 所属部门<br><b>内蒙古自治区工业和信息</b> | 化厅    |
| 丑 锡林郭勒盟工信局 ☺                                                                                                    | >        | 创建日期                       |       |
| <ul> <li>通辽市工信局</li> </ul>                                                                                                    | >        | 2019-09-30                 |       |
| •• 呼伦贝尔市工信局 💬                                                                                                    | >        |                            |       |
| <ul> <li>・・ ・ ・<!--</td--><td>&gt;</td><td>工<b>控安全分管领导</b><br/>姓名</td><th></th></li></ul> | >        | 工 <b>控安全分管领导</b><br>姓名     |       |
| 🛨 包头市工信局 💬                                                                                                    | >        |                            |       |
| 部尔多斯市工信局                                                                                                    | >        | 所属部门                       |       |
| 于 赤峰市工信局 💬                                                                                                    | >        | 电话                         |       |
| 日 乌海市工信局                                                                                                    | >        |                            |       |
| Η 兴安盟工信局                                                                                                    | >        | 工控安全负责人                    |       |
| <ul> <li>巴彦淖尔市工信局 💬</li> </ul>                                                                                                    | >        | 姓名                         |       |
| (信息通报         (信息通知         (回时通         (編編集件)                                                                                                    | (記) 工控系統 |                            |       |

### 6.工控系统

该模块为查询所有由企业填报登记的工控系统信息,可查询工控 系统详情;

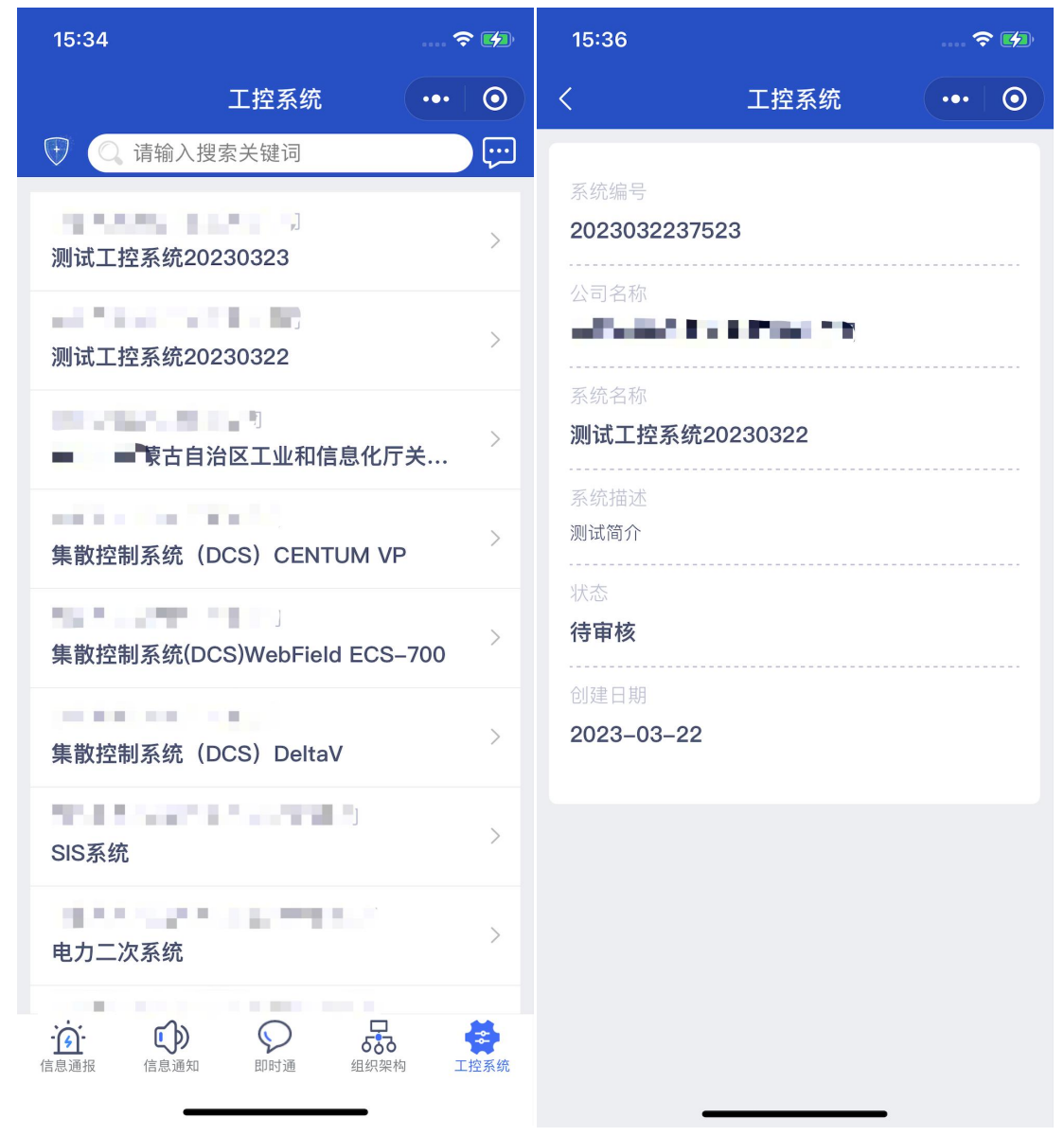

## 7.设置

|            | 、用 icon, | 进入]  | 又直介         | ·囬, | 可修议主   | 目則金求   | 刊尸省吗; |
|------------|----------|------|-------------|-----|--------|--------|-------|
| 15:37      |          |      | <b>∻</b> ∳⊅ | 15: | :41    |        | 🗢 🚺   |
|            | 信息通报     | •    | • •         | <   |        | 个人中心   | ••• 0 |
| + 入搜       | 索关键词     |      |             |     |        |        |       |
| $\sum$     | 信息通报     | 退    | 回(4)        | V   |        | (+)    | 管理端   |
| 38<br> ->> |          | 429  |             |     | 内蒙     | 古自治区工作 | 言厅    |
| 进行中        |          | 已办结  |             |     |        |        | 1-2   |
| 整改中 🤋      |          |      | 全部          | ť   | 🕞 修改密码 |        |       |
| 10.00      |          | 公司   | >           |     |        |        |       |
| 通报详情       |          | 处置记录 |             |     |        | 退出登录   |       |
| 100        | -        | ■公司  | >           |     |        |        |       |
| 通报详情       |          | 处置记录 |             |     |        |        |       |
|            |          | 公司   | >           |     |        |        |       |
| 通报详情       |          | 处置记录 |             |     |        |        |       |
|            |          |      |             |     |        |        |       |
| 信息通报 信息通知  | の町通      | 组织架构 | (王空系統       |     |        |        |       |
|            |          | _    |             |     | _      |        | -     |

点击左上角 icon, 进入设置界面, 可修改当前登录用户密码;

二、盟市级工信局用户

1.登录

在系统登录界面,根据提示输入用户名、密码登入系统

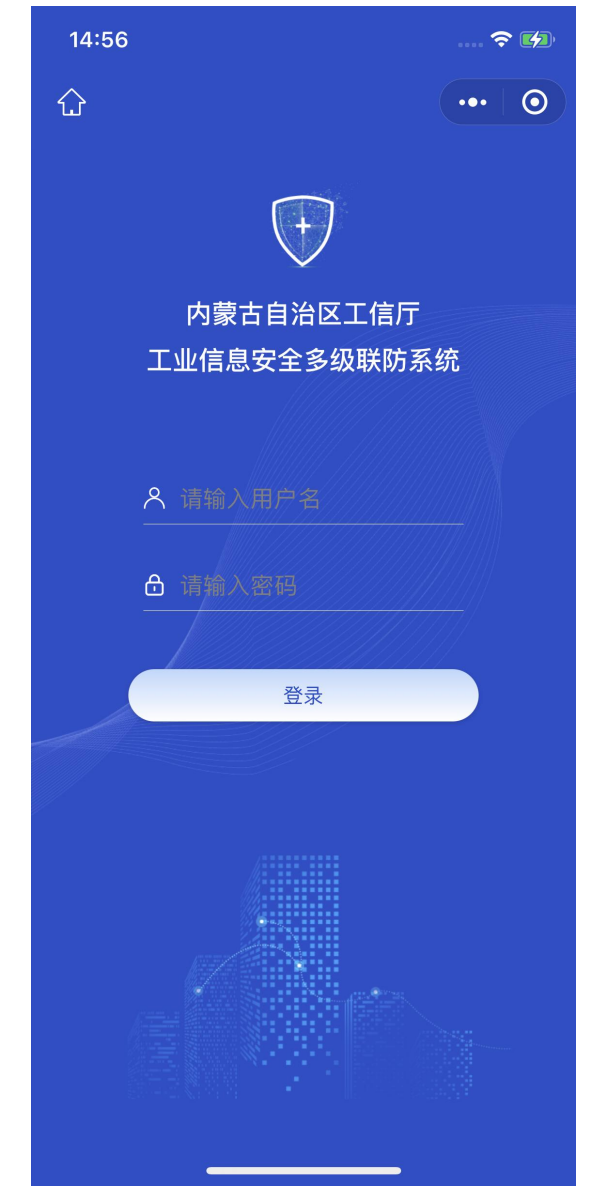

2.信息通报

用户登录业务后台移动端后,默认显示信息通报界面,包含待确 认、进行中、已办结、退回、整改中、逾期预警、最近办结等信息展 示,点击进入每一项可查询对应状态下信息通报详情及处置记录;

| 15:48            |            | 🗢 💋                | 15:16                          |         |
|------------------|------------|--------------------|--------------------------------|---------|
|                  | 信息通报       | ••• 0              | く 通                            | 报详情 ●●● |
| ● 🤇 请输入          | 搜索关键词      |                    | 信息详情                           | 处置记录    |
|                  | 信息通报       | 退回(1)              | 通知编号                           |         |
|                  | 4          | _ <mark>_23</mark> | 2023032360797                  |         |
| 待确认              | 送が         | 已办结                | 工单状态<br><b>企业已确认(待整改</b>       | 通报)     |
| 整改中 1            |            | 全部                 | 通报标题<br><b>测试通报2023032</b>     | 3       |
|                  |            |                    | 通报单位                           |         |
| 通报详情             | 5          | 心置记录               | 内蒙古自治区工业和                      | 和信息化厅   |
|                  |            |                    | 接收单位                           |         |
| ● 逾期预警 ○         |            | 全部                 | ALC: NOT A LOT                 | 公司      |
|                  | 122 暂无数据   |                    | 通知日期<br><b>2023-03-23 09:1</b> | 6:45    |
| ▶ 最近办结 ○         |            | 全部                 | 后儒畫正口期                         |         |
|                  | 121 暂无数据   |                    | 2023-03-23 09:1                | 6:45    |
|                  |            |                    | 事件描述                           |         |
| · <u>j</u> · c)» | $\bigcirc$ | 品谷                 | 测试描述                           |         |
| 信息通报 信息通知        | 口 即时通 纠    | 组织架构 工控系统          | 事件类型                           |         |
| -                |            | -                  | 网络安全                           |         |

待确认中的信息通报可接收确认,确认后该信息通报流转到旗县 级工信局接收确认;

| 16:08                         |         | 🗢 💋          |
|-------------------------------|---------|--------------|
| <                             | 通报详情    | ••• 0        |
| 信息详情                          |         | 处置记录         |
| 通知编号<br>202303241696          | 67      |              |
| 工单状态<br><b>盟市待确认</b>          |         |              |
| 通报标题<br><b>测试通报2023(</b>      | 0324    |              |
| 通报单位<br><b>内蒙古自治区</b> 日       | 「业和信息化」 | <del>.</del> |
| 接收单位                          | on to a | •            |
| 通知日期<br><b>2023–03–24</b> 1   | 6:06:24 |              |
| 反馈截止日期<br><b>2023–03–24</b> 1 | 6:06:24 |              |
| 事件描述<br><b>测试描述</b>           |         |              |
|                               | 确认通报    |              |

3.信息通知

信息通知界面展示已接收的所有信息通知,可查询信息通知 详情;

| 16:10                                           |              | 🗢 💋   |
|-------------------------------------------------|--------------|-------|
| <                                               | 信息通知         | ••• 0 |
| 通知编号<br>20230322953<br>通知标题<br><b>测试通知2023(</b> | 37<br>0322-2 |       |
| 通知单位<br><b>内蒙古自治区</b> 日                         | 工业和信息化厅      |       |
| 接收单位<br><b>阿拉善盟工信局</b>                          | 6 乌斯太镇工信局    | 1     |
| 通知日期<br><b>2023年3月22日</b>                       | 3            |       |
| 通知描述<br>测试通知                                    |              |       |
| 备注<br>测试通知                                      |              |       |
|                                                 |              |       |

4.组织架构

该模块提供查询和展示接入工业信息安全多级联防平台的自治 区级、盟市级、旗县级、企业级用户信息,盟市级工信局用户可查询 本级账号信息及下面包含的工信局及企业信息详情;

| 17:48                                                                                                    |             | 15:31          |                                                                                        | <del>?</del> 💋 |
|----------------------------------------------------------------------------------------------------|-------------|----------------|----------------------------------------------------------------------------------------|----------------|
| 组织架构                                                                                                    | ••• 0       | <              | 组织机构                                                                                   | ••• 0          |
|                                                                                                    |             | 单位勾称           |                                                                                        |                |
| <b>厅</b> 内蒙古自治区工业和信息化厅(                                                                                                    | Ð           | 单位名称<br>阿拉善盟工信 | 局                                                                                      |                |
| ① 阿拉善盟工信局                                                                                                    | >           | 所属部门<br>内蒙古自治区 | ☑工业和信息化厅                                                                               |                |
| ⊞ 锡林郭勒盟工信局                                                                                                    |             | 创建日期           |                                                                                        |                |
| 丑 通辽市工信局 ☺                                                                                                    |             | 2019-09-30     | )                                                                                      |                |
| IPI 呼伦贝尔市工信局 💬                                                                                                    |             |                |                                                                                        |                |
| 🛨 呼和浩特市工信局 💬                                                                                                    |             | 工控安全分管<br>姓名   | <sup></sup><br>「<br>新<br>-<br>-<br>-<br>-<br>-<br>-<br>-<br>-<br>-<br>-<br>-<br>-<br>- |                |
| 🗄 包头市工信局 💬                                                                                                    |             |                |                                                                                        |                |
| 部尔多斯市工信局 💬                                                                                                    |             | 所属部门           |                                                                                        |                |
| 王赤峰市工信局 💬                                                                                                    |             | 电话             | _                                                                                      |                |
| 日 乌海市工信局 💬                                                                                                    |             |                | -                                                                                      |                |
| 王 兴安盟工信局 💬                                                                                                    |             | 工控安全负责         | 長人                                                                                     |                |
| 🛨 巴彦淖尔市工信局 💬                                                                                                    |             | 姓名             |                                                                                        |                |
| (i)         (i)         (i) <th(i)< th=""> <th(i)< th=""> <th(i)< th=""></th(i)<></th(i)<></th(i)<> | (学)<br>工控系統 | 所属部门           |                                                                                        |                |

### 5.工控系统

该模块为查询当前盟市级工信局下面包含所有企业填报登记的 工控系统信息,可查询工控系统详情;

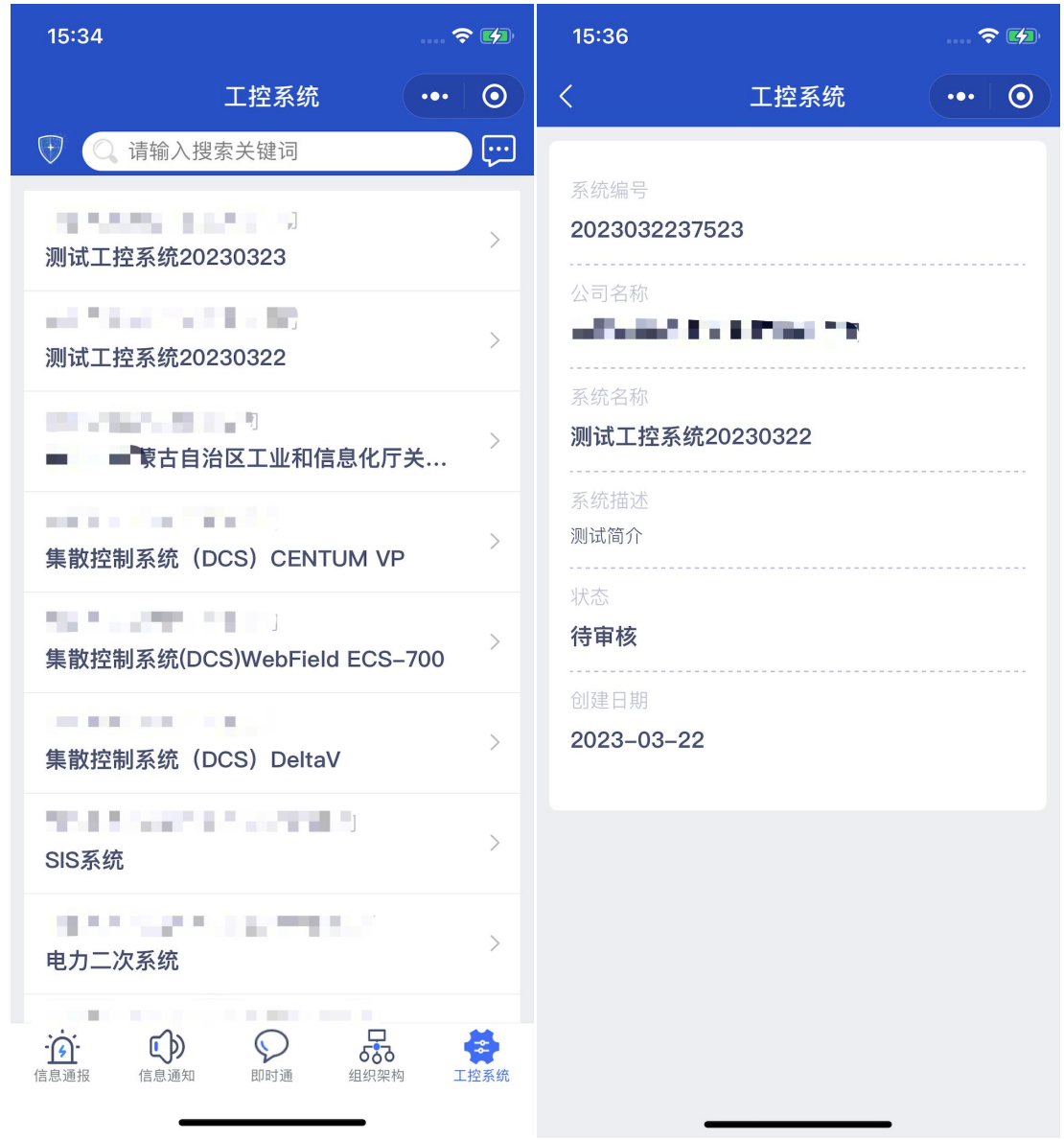

6.设置

| 一                                    | 上用 ICOII,      | 近八以且介                        | • 町 ⑧ 図 | 当刖豆氺用      | / 雷钙; |
|--------------------------------------|----------------|------------------------------|---------|------------|-------|
| 15:48                                |                | 🗢 💋                          | 17:53   |            | 🗢 💋   |
|                                      | 信息通报           | ••• •                        | <       | 个人中心       | ••• 0 |
|                                      | 搜索关键词          |                              |         |            |       |
| Ľ,                                   | 信息通报           | 退回(1)                        |         | $\bigcirc$ | 管理端   |
| 待确认                                  | 4<br>三》<br>进行中 | ○23<br>○<br>○<br>已办结         | β       | 可拉善盟工信局    |       |
| ▶ 整改中 1                              | /              | 全部                           | 🔒 修改密码  | Ţ.         |       |
| 10.00                                | 100 T 100      | •••••                        |         |            |       |
| 通报详情                                 |                | 处置记录                         |         | 退出登录       |       |
| ▶ 逾期预警 ○                             | 123 新无数据       | 全部                           |         |            |       |
| ▶ 最近办结 ○                             | 23 暂无数据        | 全部                           |         |            |       |
|                                      |                |                              |         |            |       |
| ○○○○○○○○○○○○○○○○○○○○○○○○○○○○○○○○○○○○ | 即时通            | <b>ようした (1)</b><br>組织架构 工控系统 |         |            |       |

三、旗县级工信局用户

1.登录

在系统登录界面,根据提示输入用户名、密码登入系统

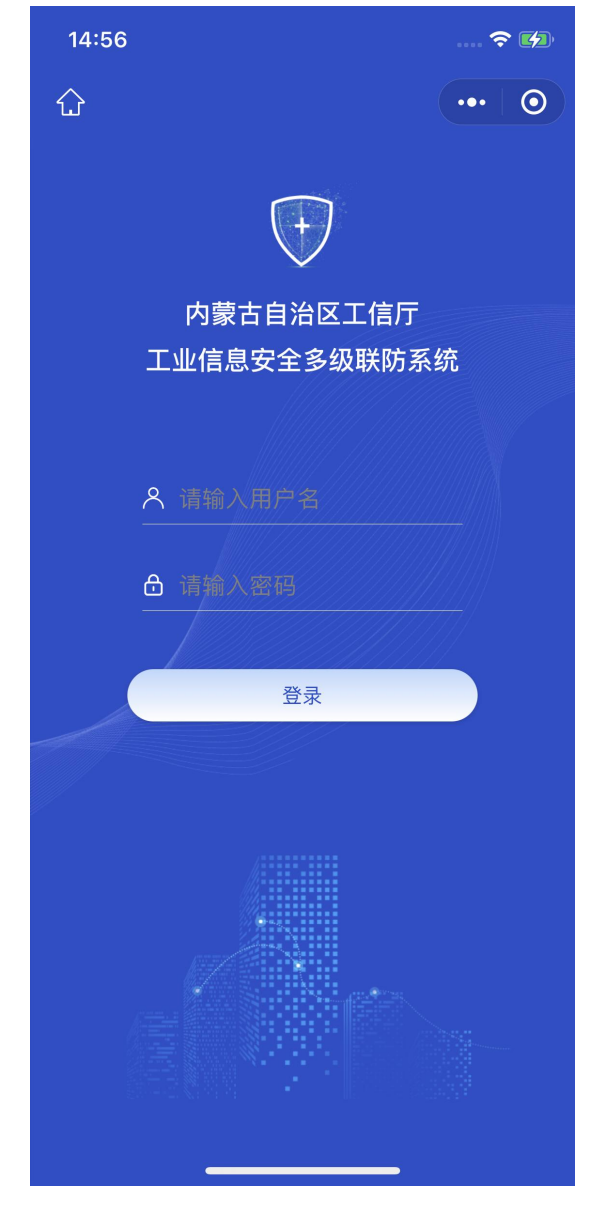

2.信息通报

用户登录业务后台移动端后,默认显示信息通报界面,包含待确 认、进行中、已办结、退回、整改中、待处理退回、待确认整改、逾 期预警、最近办结等信息展示,点击进入每一项可查询对应状态下信 息通报详情及处置记录;

| 17:58     |                |                            | 15:16                     |          | ╤ 💋   |
|-----------|----------------|----------------------------|---------------------------|----------|-------|
|           | 信息通报           | ••• 0                      | <                         | 通报详情     | ••• 0 |
|           | 搜索关键词          |                            | 信息详情                      | 处        | 置记录   |
|           | 信息通报           | 退回(1)                      | 通知编号                      |          |       |
|           | E              |                            | 20230323607               | 97       |       |
| 待确认       | 进行中            | 已办结                        | 工单状态<br><b>企业已确认(待</b>    | 整改通报)    |       |
| 整改中 1     |                | 全部                         | 通报标题<br><b>测试通报2023</b> ( | 0323     |       |
|           |                |                            | 通报单位                      |          |       |
| 通报详情      | 攵              | 置记录                        | 内蒙古自治区」                   | [业和信息化厅  |       |
| ▶ 待处理退回 0 |                | 全部                         | 接收单位                      |          |       |
|           | 121 暂无数据       |                            | 通知日期<br>2023-03-23(       | 09:16:45 |       |
| ● 待确认整改 1 |                | 全部                         | 反馈截止日期                    |          |       |
|           | and the second |                            | 2023-03-23 (              | 09:16:45 |       |
| 诵报详情      | <b>小</b>       | と思います。                     | 事件描述                      |          |       |
| 信息通报 信息通知 | 即时通 组          | <b>5.7</b> (美)<br>织架构 工控系统 |                           |          |       |
| _         |                |                            | 事件类型<br>网络安全 ─            |          |       |

待确认中的信息通报可接收确认,确认后该信息通报流转到企业

接收确认;

| 18:07                     |          |          |
|---------------------------|----------|----------|
| <                         | 通报详情     | ••• •    |
| 信息详情                      |          | 处置记录     |
| 通知编号<br>20230324169       | 67       |          |
| 工单状态<br><b>旗县待确认</b>      |          |          |
| 通报标题<br><b>测试通报2023</b>   | 0324     |          |
| 通报单位<br>内蒙古自治区            | 工业和信息化/  | <u>.</u> |
| 接收单位                      |          | 1        |
| 通知日期<br><b>2023-03-24</b> | 16:06:24 |          |
| 反馈截止日期<br>2023-03-24      | 16:06:24 |          |
| 事件描述<br><b>测试描述</b>       |          |          |
| _                         | 确认通报     | _        |

待处理退回中的信息通报可接收审核,确认信息有误的,可标记 为同意退回并将该信息通报状态置为退回状态;若确认信息无误,可 标记为不予退回并编辑退回原因,继续交由企业确认;

| 18:16                       | ::16     |              |  |
|-----------------------------|----------|--------------|--|
| <                           | 通报详情     | ••• 0        |  |
| 信息详情                        | -        | 处置记录         |  |
| 通知编号<br><b>2023032416</b> 9 | 967      |              |  |
| 工单状态<br><b>企业退回待旗</b> :     | 县确认      |              |  |
| 通报标题<br><b>测试通报2023</b>     | 30324    |              |  |
| 通报单位<br><b>内蒙古自治区</b>       | 工业和信息化/  | <del>,</del> |  |
| 接收单位                        | Anna I   | ł            |  |
| 通知日期<br><b>2023–03–24</b>   | 16:06:24 |              |  |
| 反馈截止日期<br><b>2023–03–24</b> | 16:06:24 |              |  |
| 事件描述<br><b>测试描述</b>         |          |              |  |
| 确认退回                        |          | 拒绝退回         |  |

待确认整改中的信息通报由旗县级工信局对企业反馈的整改报 告做审核,整改符合要求标记为确认整改,系统将该信息通报置为已 办结状态;若不符合整改要求则标记退回整改并填写退回原因,退回 企业重新反馈整改报告;

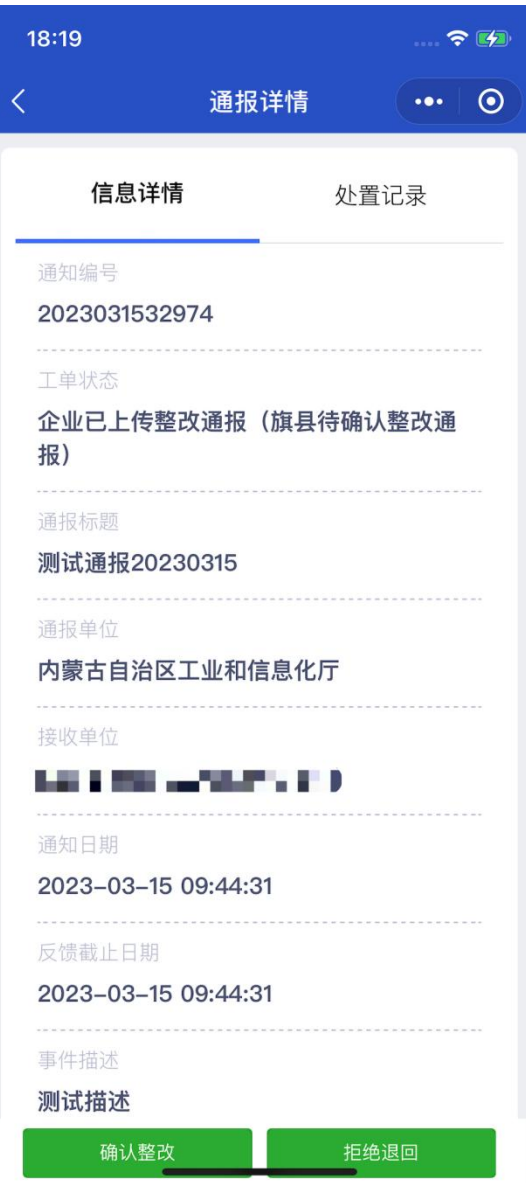

3.信息通知

信息通知界面展示已接收的所有信息通知,可查询信息通知 详情;

| 16:10                                              |                   | 🗢 💋   |
|----------------------------------------------------|-------------------|-------|
| <                                                  | 信息通知              | ••• 0 |
| 通知编号<br>202303229533<br>通知标题<br><b>测试通知20230</b> 3 | 7<br>322-2        |       |
| 通知单位<br>内蒙古自治区工<br>接收单位<br>阿拉善盟工信局                 | 业和信息化厅<br>乌斯大镇工信局 |       |
| 通知日期<br><b>2023年3月22日</b>                          |                   |       |
| 通知描述<br><b>测试通知</b><br><br>备注<br><b>测试通知</b>       |                   |       |
|                                                    |                   |       |

4.组织架构

该模块提供查询和展示接入工业信息安全多级联防平台的自治 区级、盟市级、旗县级、企业级用户信息,旗县级工信局用户可查询 本级账号信息及下面包含的企业信息详情;

| 18:22 🕈 🛙                                                 | <b>18:23</b>           |      |       |
|-----------------------------------------------------------|------------------------|------|-------|
| 组织架构 ••• (                                                | ⊙ <                    | 组织机构 | ••• 0 |
|                                                           | <b>;;;)</b><br>单位名称    |      |       |
| ▶ 内蒙古自治区工业和信息化厅 💬                                         | 乌斯太镇工信局                |      |       |
| ─ 阿拉善盟工信局 💬                                               | 所属部门<br><b>阿拉善盟工信局</b> |      |       |
| 乌斯太镇工信局 〉 腾格里工信局 ─<br>阿左旗工信局 ─ 阿右旗工信局 ─<br>额济纳旗工信局 ─      | 创建日期<br>2019-09-30     |      |       |
| <ul> <li>         · · · · · · · · · · · · · · ·</li></ul> | 工控安全分管领                | 导    |       |
| 🛨 通辽市工信局 💬                                                | 姓名                     |      |       |
| 呼伦贝尔市工信局                                                  | ·····                  |      |       |
| <ul> <li>         · · · · · · · · · · · · · · ·</li></ul> | 所属部门                   |      |       |
| 🛨 包头市工信局 💬                                                |                        |      |       |
| <ul> <li>部尔多斯市工信局 </li> </ul>                             |                        |      |       |
| 于赤峰市工信局 💬                                                 | 工控安全负责人                |      |       |
| 日 乌海市工信局 💬                                                | 姓名                     |      |       |
| ○○○○○○○○○○○○○○○○○○○○○○○○○○○○○○○○○○○○                      | ▶<br>系统 所属部门           |      |       |

### 5.工控系统

该模块为查询当前旗县级工信局下面包含所有企业填报登记的 工控系统信息,可查询工控系统详情;

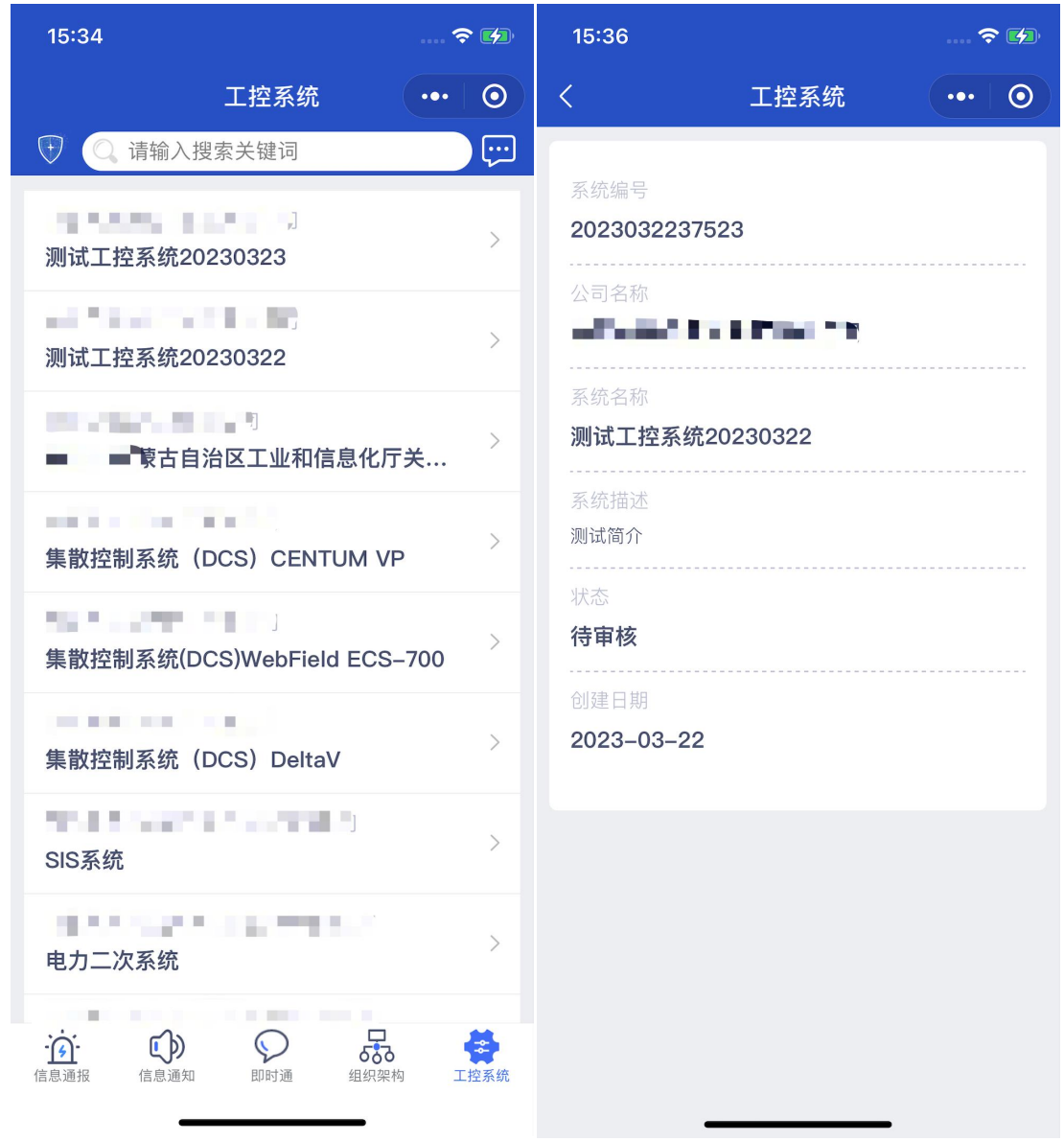

6.设置

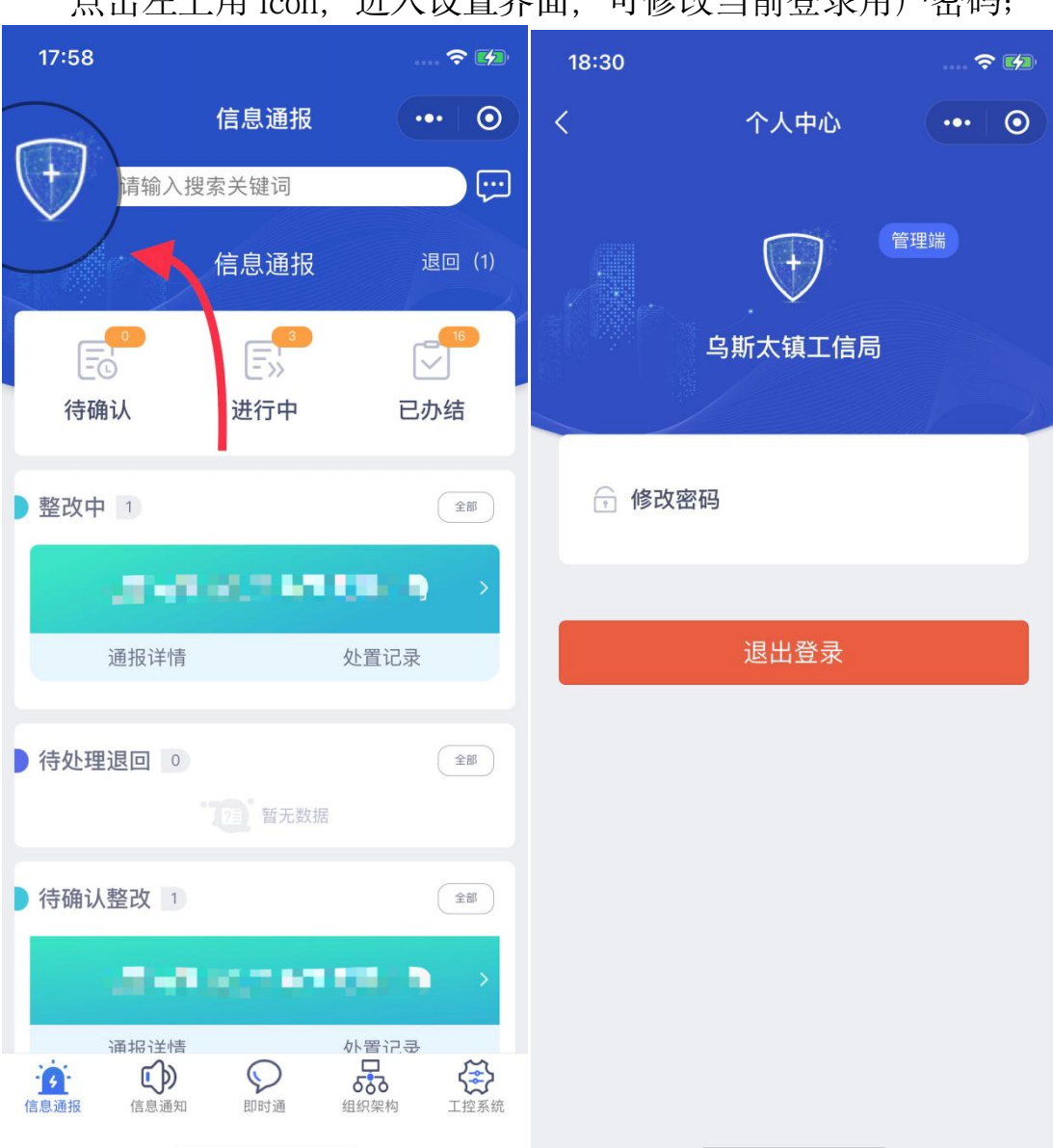

点击左上角 icon, 进入设置界面, 可修改当前登录用户密码;